## Refresher Guide: Zortrax 3D Printer

This guide should remind you how to go from a SolidWorks model to a 3D-printed part using the Zortrax. For further details, see the Zortrax User Guide.

Questions? Need help? Ask a mentor or e-mail <u>mw-3dprinter@mit.edu</u>

- 1. You must have an .stl or obj. file in order to use the Zortrax software:
  - a. For STL: In SolidWorks, Save As...> Save as type: STL
- 2. <sup>Z-Suite</sup> <sup>Z-Suite</sup> Start Z-Suite
- 3. Add model:
  - a. Click 😟 and select file or drag-and-drop.
  - b. Copy by selecting object and using CTRL + C.
- 4. Change view:
  - a. Use to rotate the view, to pan, or to select a standard view.
  - b. Use mouse wheel to zoom in and out.
- 5. Choose model placement and orientation:
  - a. Select object. Use Tools 🛸 to Rotate, 🗣 to Move, and 🖤 to Scale.
  - b. Use 📥 (Auto-Arrange) to let the program choose the orientation
  - c. Use <sup>365</sup> to split a large object.
- 6. Slice (generate .zcode file to prepare to send to printer):
  - a. Click PRINT. Select the Printing Profile (filament type), Layer Thickness, Speed, Infill, Support Angle, Cooling Speed. (Advanced options include Seam, Surface layers, Offset, and Advanced Infill.) Click Prepare to print!
  - b. Hit "Yes" to display .zcode. If desired, add pauses to printing (schedule material swap during print).
  - c. Click Save to SD card.
- 7. Move SD card to printer. On printer, navigate menu to start print:
  - a. Turn dial to scroll through options, press dial to select Models.
  - b. Select your file. Printing begins.
  - c. Platform will heat, while waiting: Fill out Print Job Summary form.
- 8. Stay for beginning of print to watch out for early errors.
  - a. Carefully remove filament that leaks onto build platform.
  - b. If necessary, cancel, pause, or have a mentor change filament during a print by pressing in the dial for 10 seconds and selecting an option.
- 9. Clean-up:
  - a. Wear safety gloves.
  - b. Use scraper to remove part and raft from platform. If necessary, platform can be removed after disconnecting connectors.